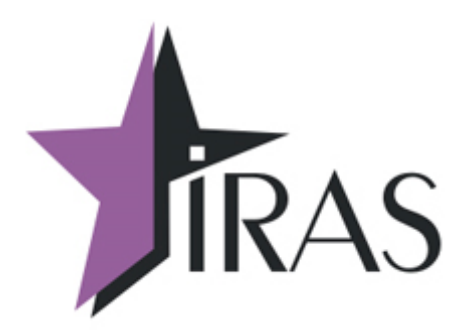

# «Мобильный магазин»

# Настройка соединения и обмен с файловым сервером.

20. дек. 2018

www.nilsoft.ru

mailto:nilstarsoft@mail.ru

# Оглавление

| 1 Используемые сокращения и термины                       | 3  |
|-----------------------------------------------------------|----|
| 2 Введение                                                | 3  |
| 3 Настройка обмена с файловым сервером                    | 4  |
| 3.1 Условия построения меню «ЗАГРУЗКА/ВЫГРУЗКА»           | 5  |
| 3.2 Описание выгрузки (раздел upload)                     | 6  |
| 3.3 Описание загрузки (раздел load)                       | 6  |
| 3.4 Параметры соединения с файловым сервером              | 8  |
| 3.4.1 Настройка ftp ftps соединения с файловым сервером   | 8  |
| 3.4.2 Настройка http/https соединения с файловым сервером | 9  |
| 3.4.3 Настройка sftp соединения с файловым сервером       | 10 |
| 4 Требования к файловому серверу                          | 10 |
| 4.1 Файловый сервер http https                            | 11 |
| 4.2 Файловый сервер ftp ftps                              | 11 |
| 4.3 Требования к серверу sftp                             | 12 |
| 4.3.1 Генерация пар ключей SSH                            | 12 |
| 5 Пример обмена с файловым сервером                       | 14 |
| 5.1 Загрузка списка товара с сервера на ККТ               | 14 |
| 5.2 Выгрузка отчета с ККТ на сервер                       | 15 |

# 1 Используемые сокращения и термины

- ККМ контрольно-кассовая машина (в этом документе это сокращение относится к мобильному ПТК IRAS 900К);
- Контроллер ФН контроллер фискального накопителя, используемый на ККМ (контроллер ФН считается отдельным устройством, несмотря на то, что он интегрирован внутрь ККМ);
- ПО программное обеспечение, совокупность программ используемых на устройстве (в нашем случае ККМ);
- Сервер/файловый сервер сервер, к которому подключается ККМ для загрузки/выгрузки данных.

# 2 Введение

Приложение «Мобильный магазин» предназначено для приема платежей от клиента за проданный товар наличными или с применением платежных карт.

Приложение «Мобильный магазин» предназначено для выполнения на мобильном ПТК IRAS 900К.

Приложение обеспечивает следующую функциональность:

- Загрузка перечня товара в мобильную ККМ IRAS 900К из внешней системы;
- Работа с товаром на мобильной кассе (оплата, корректировка/редактирование, отмена, возврат);
- Прием оплаты наличными и/или с использованием платежных карт;
- Выгрузка отчетов и результатов из мобильной кассы во внешнюю систему;
- Авторизация пользователей и различное использование ролей пользователей (кассир, администратор, системный администратор/инженер ЦТО)

В этом документе описывается настройка меню и протокол обмена с файловым сервером.

**Внимание:** Подразумевается, что файловый сервер является частью внешней системы, с которой взаимодействует ККМ. Обслуживание и эксплуатация файлового сервера должна осуществляться владельцем внешней системы. Поставщик ККМ отвечает только за ПО, установленное на ККМ.

# 3 Настройка обмена с файловым сервером

Настройка производится путем редактирования раздела client файла настроек settings.xml.

```
Формат раздела client:
<?xml version="1.0" encoding="utf-8"?>
<mobileshopfn>
...
<client>
<[описание пункта меню загрузки/выгрузки 1]>
...
<[описание пункта меню загрузки/выгрузки N]>
</client>
```

</mobileshopfn>

Раздел client содержит описание пунктов меню загрузки/выгрузки и производимые действия при загрузке/выгрузке.

Формат описания пункта меню загрузки/выгрузки:

```
<[load:загрузка|upload:выгрузка] name="[название пункта меню]" [условия] [параметры
соединения с файловым сервером]>
<file [параметры файла]>[название файла 1]</file>
...
<file [параметры файла]>[название файла N]</file>
</[load:загрузка|upload:выгрузка]>
Типы пунктов меню:
```

- load описывает операцию загрузки с файлового сервера (раздел 3.3);
- upload описывает операцию выгрузки на файловый сервер (раздел 3.2).

Атрибут **name** отвечает за название пункта меню при входе в меню «ЗАГРУЗКА/ВЫГРУЗКА».

Пример настроек раздела:

```
<client>
    <load name="3AFPY3KA TOBAPA" url="http://192.168.1.5/uploads/GOOD" login="admin"
pass="12345678">
     <file>goodlist.xml</file>
    </load>
    <upload name="BbrPy3KA OTYETA" url="http://192.168.1.5/uploads/OUT" login="admin"</pre>
pass="12345678">
     <file>report.txt</file>
    </upload>
    <load name="OGHOB/IEH/E NPOF" url="http://192.168.1.5/uploads/Mobileshop" login="admin"
pass="12345678" shift="off">
      <file type="app">mobileshopfntest.aip</file>
    </load>
    <load name="OFHOBJEHNE CEEP" url="http://192.168.1.5/uploads/PROG" login="admin"
pass="12345678" shift="off">
      <file type="script" arch="zip">sber.zip</file>
    </load>
    <load name="OFHOBJEHNE OC" url="http://192.168.1.5/uploads/PROG" login="admin"
pass="12345678" shift="off">
      <file type="os">prolin-iras.zip</file>
    </load>
  </client>
```

Вид меню раздела для указанных настроек:

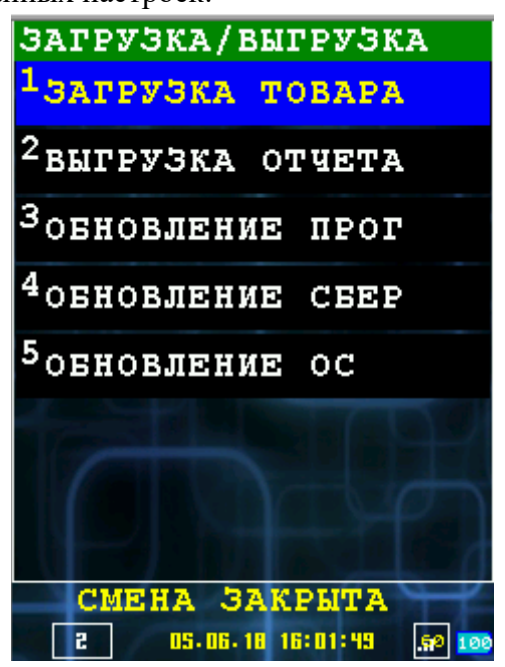

# 3.1 Условия построения меню «ЗАГРУЗКА/ВЫГРУЗКА»

**Внимание:** При входе в меню «ЗАГРУЗКА/ВЫГРУЗКА» сперва производится выбор соединения. Перечень соединений описывается в разделе **connections** настроечного файла **settings.xml**.

При в описании пункта меню можно указать следующие условия (являются атрибутами описания) отображения этого пункта меню при входе в «ЗАГРУЗКА/ВЫГРУЗКА». Если указано несколько условий, то условие выполняется только когда все условия выполнены.

Перечень условий:

| Название атрибута | Описание                                                                                                    |
|-------------------|----------------------------------------------------------------------------------------------------|
| shift             | on – пункт меню отображается только если смена открыта;<br>off – пункт меню отображается только если смена закрыта;<br>Атрибут отсутствует — пункт меню отображается в любом случае. |
| connname          | Если атрибут указан, то пункт меню отображается только в случае выбора соединения с таким же именем. Атрибут отсутствует — пункт меню отображается при выборе любого соединения.     |
| conntype          | Если атрибут указан, то пункт меню отображается только в случае выбора соединения с таким же типом. Атрибут отсутствует — пункт меню отображается при выборе любого соединения.      |

Пример - пункт меню «ОБНОВЛЕНИЕ ОС» выводится только при закрытой смене:

```
<load name="06H0B/IEH/IE OC" url="http://192.168.1.5/uploads/PROG" login="admin"
pass="12345678" shift="off">
<file type="os">prolin-iras.zip</file>
```

```
</le type= os >prolin-iras
</load>
```

# 3.2 Описание выгрузки (раздел upload)

При выборе пункта меню, описывающего выгрузку, происходит выгрузка файлов с ККТ на файловый сервер.

Формат описания:

```
<upload name="[название пункта меню]" [условия] [параметры соединения с файловым сервером]>
<file [параметры файла]>[название файла для выгрузки 1]</file>
```

<file [параметры файла]>[название файла для выгрузки N]</file>

</upload>

При описании можно учитывать все условия для пункта меню (смотри раздел 3.1).

В описании указывается перечень файлов для выгрузки на сервер.

**Внимание:** Если есть уже на сервере файл с таким же именем, будет произведена попытка его удаления с сервера при выгрузке файла.

| Название атрибута | Описание                                                                                                    |
|-------------------|----------------------------------------------------------------------------------------------------|
| del               | <ul> <li>0 – файл не удаляется на ККТ после выгрузки на сервер (по умолчанию);</li> <li>1 – после успешной выгрузки на сервер файл удаляется на ККТ.</li> </ul> |
| pack              | Если требуется упаковать файл перед выгрузкой на сервер, можно указать pack="zip"                                                                               |
| prefix            | Добавляемый к имени выгружаемого файла префикс (приставка).                                                                                                    |
| postfix           | Добавляемый к имени выгружаемого файла постфикс (окончание).                                                                                                    |
| delimiter         | Строка-разделитель, вставляемая между именем файла, префиксом и постфиксом (по умолчанию пустая).                                                               |

Для файлов при выгрузке может указываться следующие параметры (атрибуты):

Пример - выгрузка отчета report.txt на файловый сервер, с последующим удалением на ККТ: <upload name="выгрузка отчета" url="http://192.168.1.5/uploads/OUT" login="admin" pass="12345678">

<file del="1">report.txt</file>
</upload>

Атрибуты prefix, postfix и delimiter позволяют динамически формировать имя файла при выгрузке его на внешний сервер. Имя может включать текущую дату, время, серийный номер ККТ, и тому подобное, что может применяться для формирования уникальных имён файлов отчётов при выгрузке их с нескольких ККТ в общую директорию на сервере.

Атрибуты prefix и postfix могут содержать следующие значения, которые можно перечислять через запятую:

| Название атрибута | Описание                                                              |
|-------------------|-----------------------------------------------------------------------|
| serial            | Серийный номер аппарата.                                              |
| datetime          | Текущая дата и время, слитно, без промежутков, содержит только цифры. |
| date              | Текущая дата.                                                         |
| time              | Текущее время.                                                        |
| shift             | Номер текущей или последней закрытой смены.                           |

Пример:

```
<file prefix="serial" postfix="date, shift" delimiter="_">report.txt</file>
```

Создаст имя файла (цифры зависят от текущей даты и времени):

```
000000001 report 20180728 13.txt
```

# 3.3 Описание загрузки (раздел load)

При выборе пункта меню, описывающего загрузку, происходит загрузка файлов с файлового сервера на ККТ.

Формат описания:

```
<load name="[название пункта меню]" [условия] [параметры соединения с файловым сервером]>
<file [параметры файла]>[название файла для выгрузки 1]</file>
...
<file [параметры файла]>[название файла для выгрузки N]</file>
</load>
```

При описании можно учитывать все условия для пункта меню (смотри раздел 3.1).

В описании указывается перечень файлов для загрузки с файлового сервера на ККТ.

**Внимание:** Если на ККТ уже есть файл с таким же именем, он будет заменен при загрузке файла с сервера.

Для файлов, загружаемых с сервера, могут указываться следующие параметры (атрибуты):

| Название атрибута | Описание                                                                                                    |
|-------------------|----------------------------------------------------------------------------------------------------|
| type              | Тип файла, может принимать следующие значения:<br>• data – файл данных (по умолчанию).                                                                                                    |
|                   | <ul> <li>арр – приложение для установки на ККТ. После успешной<br/>загрузки приложения происходит попытки установки<br/>приложения на ККТ.</li> </ul>                                                                                                    |
|                   | Внимание: Если загруженное приложение предназначено для<br>установки в MAINAPP, то предварительно происходит<br>проверка возможности установки приложения.                                                                                                    |
|                   | Внимание: При успешной установке приложения, ККТ автоматически перезапускается.                                                                                                    |
|                   | <ul> <li>os – операционная система для обновления на ККТ. После<br/>успешной загрузки файла образа операционной системы<br/>происходит попытка установки операционной системы.</li> <li>Внимание: При успешной установке операционной системы,<br/>ККТ автоматически перезапускается.</li> </ul> |
|                   | <ul> <li>script – установочный пакет со скриптом установки (на текущий момент поддерживаются только упакованные в zip архивы).</li> </ul>                                                                                                    |
|                   | Внимание: При успешной установке пакета, ККТ автоматически перезапускается.                                                                                                    |
| del               | <ul> <li>0 – файл не удаляется на сервере после загрузки с сервера (по умолчанию);</li> <li>1 – после успешной загрузки загрузки с сервера файл удаляется на</li> </ul>                                                                                                    |

|        | сервере.                                                                                                    |
|--------|----------------------------------------------------------------------------------------------------|
| reboot | <ul> <li>0 – после загрузки файла с сервера перезагрузка ККТ не требуется (по умолчанию);</li> <li>1 – после загрузки файла с сервера требуется перезагрузка ККТ.</li> <li>Внимание: Перезагрузка производится только после загрузки всех файлов, указанных в перечислении.</li> </ul> |
| arch   | Атрибут указывает что файл является архивом и требует распаковки<br>после загрузки. Содержимое архива будет распаковано внутри ККТ.<br>Определены следующие значения:<br>• <b>zip</b> – загруженный файл является zip архивом.                                                         |

Примеры описания пунктов меню загрузки:

загрузка перечня товара:

```
<lead name="3AFPY3KA TOBAPA" url="http://192.168.1.5/uploads/GOOD" login="admin"
pass="12345678">
<file>goodlist.xml</file>
</load>
```

загрузка обновления программы для ККТ (доступно только при закрытой смене):

загрузка обновления карточного модуля (доступно только при закрытой смене):

```
<load name="OEHOBJEHUE CEEP" url="http://192.168.1.5/uploads/PROG" login="admin"
pass="12345678" shift="off">
<file type="script" arch="zip">sber.zip</file>
</load>
```

загрузка обновления операционной системы ККТ (доступно только при закрытой смене):

## 3.4 Параметры соединения с файловым сервером

Для описания соединения с файловым сервером используется указание url (Uniform Resource Locator) и дополнительных атрибутов, специфичных для используемого соединения.

Внимание: Требования к файловому серверу для работы с ККТ описаны в главе 4.

На текущий момент поддерживаются следующие протоколы соединения:

- **ftp** file transfer protocol 3.4.1;
- **ftps** file transfer protocol (with secure) 3.4.1;
- http hypertext transfer protocol 3.4.2;
- https hypertext transfer protocol (with secure) 3.4.2;
- **sftp** SSH file transfer protocol (based on libssh2) 3.4.3.

**Внимание:** Дополнительные файлы, например файлы сертификатов и ключей, должны быть расположены в подкаталоге **data** приложения — то есть загружены как параметры к приложению «Мобильный магазин» через TermAssist.

**Внимание:** Необходимое учитывать, что операционная система ККТ чувствительна к регистру букв названий файлов.

## 3.4.1 Настройка ftp|ftps соединения с файловым сервером

#### Формат описания для ftp соединения:

```
<[load|upload] name="[имя меню]" url="ftp://[адрес сервера]/[путь на сервере]"
login="[логин на сервере]" pass="[пароль]" ...>
```

</[load|upload]>

Формат описания для ftps соединения:

```
<[load|upload] name="[имя меню]" url="ftps://[адрес сервера]/[путь на сервере]"
login="[логин на сервере]" pass="[пароль]" са="[сертификат сервера]"
cc="[сертификат клиента]" pkey="[личный ключ клиента]" ...>
```

</[load|upload]>

Атрибуты настройки соединения:

• **url** – строка URL: адрес ресурса (Uniform Resource Locator). Строка должна быть вида:

[тип протокола сервера]://[адрес сервера]/[путь к ресурсу], где:

- тип протокола сервера ftp или ftps;
- адрес сервера имя сервера или его IP-адрес;
- <sup>о</sup> путь к ресурсу путь к ресурсу внутри сервера;
- login строка: логин доступа к серверу;
- **pass** строка: пароль доступа к серверу;
- **са** имя файла самоподписанного сертификата безопасности (или цепочки сертификатов) для проверки сертификата сервера. Необязательный параметр, используется только при ftps. Если параметр не указан, проверка сертификата сервера не производится. Поддерживаются сертификаты в форматах PEM (X509), DER (X509), PKCS7.

```
Внимание: При использовании сертификата в формате PKCS7 файл обязательно должен иметь расширение "p7b" (например "chain.p7b");
```

- сс имя файла клиентского сертификата безопасности для аутентификации на сервере. Используется только при ftps. Поддерживаются сертификаты в форматах PEM (X509);
- **pkey** имя файла клиентского личного ключа для аутентификации на сервере. Используется только при ftps с двухсторонней аутентификацией. Поддерживаются ключи в форматах PEM.

Пример настройки ftp соединения:

## 3.4.2 Настройка http|https соединения с файловым сервером

Внимание: для возможности загрузки файлов на сервер используется расширение WebDAV

(смотри раздел 4.1).

#### Внимание: для работы по http и https используется библиотека NEON<sup>1</sup> (libneon)

#### Формат описания для http-соединения:

```
<[load|upload] name="[имя меню]" url="http://[адрес сервера]/[путь на сервере]"
login="[логин на сервере]" pass="[пароль]" ...>
```

</[load|upload]>

#### Формат описания для https-соединения:

```
<[load|upload] name="[имя меню]" url="https://[адрес сервера]/[путь на сервере]"
login="[логин на сервере]" pass="[пароль]" са="[сертификат сервера]"
cc="[сертификат клиента]" pkey="[личный ключ клиента]" ...>
```

</[load|upload]>

Атрибуты настройки соединения:

• **url** – строка URL: адрес ресурса (Uniform Resource Locator). Строка должна быть вида:

[тип протокола сервера]://[адрес сервера]/[путь к ресурсу], где:

- тип протокола сервера http или https;
- ∘ адрес сервера имя сервера или его IP-адрес;
- ∘ путь к ресурсу путь к ресурсу внутри сервера;
- login строка: логин доступа к серверу;
- **pass** строка: пароль доступа к серверу;
- са имя файла самоподписанного сертификата безопасности (или цепочки сертификатов) для проверки сертификата сервера. Необязательный параметр, используется только при https. Если параметр не указан, проверка сертификата сервера не производится. Поддерживаются сертификаты в форматах PEM (X509), DER (X509), PKCS7.

**Внимание:** При использовании сертификата в формате PKCS7, файл обязательно должен иметь расширение "p7b" (например "chain.p7b");

- сс имя файла клиентского сертификата безопасности для аутентификации на сервере. Используется только при https. Поддерживаются сертификаты в форматах PEM (X509);
- **pkey** имя файла клиентского личного ключа для аутентификации на сервере. Используется только при https с двухсторонней аутентификацией. Поддерживаются ключи в форматах PEM.

Пример настройки https-соединения:

```
<load name="3AFPY3KA TOBAPA" url="http://192.168.1.5/uploads/GOOD" ca="ca.p7b" login="admin"
pass="12345678">
<file>goodlist.xml</file>
</load>
```

# 3.4.3 Настройка sftp соединения с файловым сервером

Внимание: для работы по sftps используется библиотека SSH2<sup>2</sup> (libssh2)

```
1 http://www.webdav.org/neon
```

```
2 https://www.libssh2.org/
```

Формат описания для sftps-соединения:

```
<[load|upload] name="[имя меню]" url="sftp://[адрес сервера]/[путь на сервере]"
login="[логин на сервере]" pass="[пароль]" сс="[публичный ключ клиента]"
pkey="[личный ключ клиента]" ...>
```

</[load|upload]>

Атрибуты настройки соединения:

• **url** – строка URL: адрес ресурса (Uniform Resource Locator). Строка должна быть вида:

[тип протокола сервера]://[адрес сервера]/[путь к ресурсу], где:

- тип протокола сервера sftp;
- адрес сервера имя сервера или его IP-адрес;
- путь к ресурсу путь к ресурсу внутри сервера;
- login строка: логин доступа к серверу;
- **pass** строка: пароль доступа к серверу. Если используется схема логина по ключу, этот параметр используется как пароль к клиентскому личному ключу;
- сс имя файла публичного ключа SSH для аутентификации на сервере;
- pkey имя файла клиентского личного ключа SSH.

Пример настройки sftp соединения:

```
<load name="3AFPY3KA TOBAPA" url="sftp://192.168.1.5/uploads/GOOD" login="admin"
pass="12345678">
<file>goodlist.xml</file>
</load>
```

# 4 Требования к файловому серверу

Приложение «Мобильный магазин» поддерживает стандартные протоколы файлового обмена. Применение стандартных протоколов позволяет облегчить интеграцию с системами обеспечения торговых транзакций (торговых систем) заказчика и не использовать дополнительные нестандартные компоненты для работы.

ККМ может взаимодействовать с файловым сервером, по следующим протоколам:

- ftp и ftps File Transfer Protocol;
- http и https HyperText Transfer Protocol;
- sftp SSH File Transfer Protocol.

Для защиты данных при обмене, может использоваться криптографические методы. В ККМ возможно использовать криптографическую защиту информации с помощью библиотеки **OpenSSL** (в операционной системы **Prolin 2.4.78** используется библиотека **OpenSSL 1.0.1u**).

Приложение «Курьер» позволяет использовать следующие способы защиты данных при обмене:

- Односторонняя аутентификация (ККМ проверяет права сервера) или двухсторонняя аутентификация (ККМ и сервер проверяют права другой стороны);
- Поддержка многоуровневых сертификатов аутентификации (СА) для проверки прав сервера, а также поддержка самоподписанных (self-signed) сертификатов

аутентификации (СА).

# 4.1 Файловый сервер http\https

Файловый сервер http должен поддерживать не только передачу файлов с сервера на ККМ, но и загрузку файлов с ККМ на сервер. Для этой функции используются модули расширения, обеспечивающие загрузку данных на файловый сервер http. Приложение «Мобильный магазин» поддерживает команды, соответствующие модулю расширения WebDAV.

**Внимание:** При тестировании приложения «Мобильный магазин» в качестве образцового http-сервера используется: **Арасhe 2.xx** (с расширением WebDAV).

Перечень команд HTTP, используемых при обмене с файловым сервером приложением «Курьер»:

- GET запрос файла с сервера;
- НЕАD получить описание файла с сервера;
- РUТ передать данные/файл на сервер;
- **DELETE** удалить файл на сервере;
- **МОVE** переместить файл на сервере (запрос определен только для расширения WebDAV).

# 4.2 Файловый сервер ftp|ftps

Приложение «Мобильный магазин» работает с ftp-сервером в пассивном режиме, то есть серверный сокет для передачи данных открывается на стороне сервера.

**Внимание:** При тестировании приложения «Мобильный магазин» в качестве образцового ftp-сервера используется: FileZilla Server 0.9.xx.

**Внимание:** При использовании защищенного протокола передачи данных ftps (ftp over tls) используется протокол обмена работающий сразу по защищенному каналу (implicit ftp over tls), т. е. без использования команды принудительного перехода в защищенный режим.

**Внимание:** При обработке ответа команды PASV приложением «Мобильный магазин», происходит подмена адреса, полученного в ответе, на адрес сервера ftp. Это необходимо при использовании транслирования адресов локальной сети во внешнюю сеть [net address translating].

Перечень команд ftp, используемых при обмене с файловым сервером приложением «Курьер»:

- USER передача логина на сервере (авторизация на сервере);
- **PASS** передача пароля на сервере (авторизация на сервере);
- **PROT P** шифрование канала данных (используется только для ftps);
- **PBSZ** установка размера буфера для шифрования канала (используется только для ftps);
- СWD сменить текущий каталог на сервере;
- **ТҮРЕ I** установить режим передачи данных без использования конвертации (т. е. режим передача содержимого файла как есть);

- **PASV** установить пассивный режим передачи данных;
- **RETR** получить файл с сервера;
- **STOR** передать файл на сервер;
- **RNFR, RNTO** переместить файл на сервере;
- **DELE** удалить файл на сервере;
- **SIZE** получить размер файла (команда входит в расширенный набор команд ftp [описана в RFC3659]).
- QUIT завершить работу с сервером.

## 4.3 Требования к серверу sftp

Работа с sftp сервером обеспечивается использованием команд уровня sftp библиотеки libssh2.

Внимание: Используемые ключи должны соответствовать формату SSH2.

# 4.3.1 Генерация пар ключей SSH

Генерация ключей происходит на стороне сервера. Ключи должны отвечать требованиям формату SSH2.

Для генерации ключевых пар рекомендуется использоваться утилитой ssh-keygen (стандартная утилита для операционных систем linux).

Пример генерации ключевой пары rsa:

```
ssh-keygen -t rsa
```

Вид публичного ключа:

```
ssh-rsa AAAAB3NzaC1yc2EAAAADAQABAAABAQC/lKuU9yfcmxAXxUwF9xEEDZGeIlLiYejxONc
pDmcHEVqqRky8+8YiOnWYA0qMnd08RyIgWwK5EfPpNFNc80o9qjE5u174hR4+gEAHX0GUmUe7aN
JU1Yi814xFYW9Cu1sxed/So70wwqWKJ8pgwkovGtyd/+rnBQLGariUbicgkKTX9Qt47MyMW4CEm
9j0g1/p93vs842x+06BSUimC2gpXs5pzP425U+d9bfus17oj15RZ2xG4bY0aU7z/p++pjUv98DB
s8R/YBS2Rp2PWCzJYQEFAoUYUykcZx0Cr1mRWBJaBsiZH67DwYLCP8mkNzvDINK1UNEOr9bKJHK
aFksT chrv@chrv-virtual-machine.
```

Вид личного [приватного] ключа:

----BEGIN RSA PRIVATE KEY----MIIEowIBAAKCAQEAv5Sr1Pcn3JsQF8VMBfcRBA2RniJS4mHo8TjXKQ5nBxFaqkZM vPvGIjp1mANKjJ3dPEciIFsCuRHz6TRTXPDqPaoxObpe+IUePoBAB19B121Hu2jS VdWIvJeMRWFvQrtbMXnf0q0zsMKliifKYMJKLxrcnf/q5wUCxmq4lG4nIJCk1/UL eOzMjFuAhJvYzoNf6fd77PONsfjugU1IpgmYKV7Oacz+NuVPnfW37rNe6I5eUWds RuG2Dm108/6fvqY1L/fAwbPEf2AUtkadj1gsyWEBBQKFGFMpHGcdAq5ZkVgSWgbI mR+uw8GCwj/JpDc7wyDStVDRDq/WyiRymhZLEwIDAQABAoIBAD6Rs6qnQGGQUyUw Tq/0DR6hv91BpIhDKez+f2btSUDJri7GXvGp2P/8z8Mh8AsU09iH8uFWWAFR170m X00PezFAkGsmLzZDY610AZtmx0iy8vaG0YvG/a16YVmXhNrqjdI018bXqCwmpiIE 9Ne9HLVdtIf1uSZSQKHE4Ru5DhZYFoDcG0tAyrPINVUrhG7Wqr//W1fYy8Vn23yL 9JXWQL9NSX0qzTzm3bAAzKAzRs6mMMxwiVGe0Pu1UrC1pUQ2oDdPSxdubINtaQ// 23wTBxjZraq/HsQFNEfkfmyw0xfY0tBHyvMaNI79uv610V0AchjHII5Ui0DNsfTB 8T+8i2ECqYEA5RUiWhPWmOa1LaNTq1WZROmMMcri8PM4z2quXaEW7sWS+YIA/TM0 TRwihvKqM+zutJ079wUwr58cw6jzZhfqG8ykLVE4QXqh9beDzpwXeyj6pF6o2V4J hmW6ndPDMLKdoqv1B9p4/r1NZNMqsu7Py9ZbMh/nqqABFSpWoq5LfA0CqYEA1hd4 p0KXirY3RS5MGBx/TeABVyfQ8JXBNg6icIYJyTvS/7ZTYnidaWFDUwkvQ0NsADT4 djwIptEz+QSd+uizY1PtZ9Ku2KH5iM3Cn4pCI5YnCZeCjqZ7Sp/L2mckMHgDdfwy K/iGis5KFpviIvottAld19K7BNWsMA+cXs6Ce58CqYBumaKJLNTJ43ELxLP4T629 D+jgzVx+C1+e02VPTQv+YaNRFUQW+tbAd9nvn0pbZ4Pj6Q0yAo1iLQa9LF+/Jb3M jiOhwXnQmz2AnYZkhRYNHz7LhuwsbetZWNodqvTVGRdj+iwse305Nqu4pv8Rfp0S q75p19+IQxJCvrsu6InnLQKBqGqeAq9V010iQL7kRR10vnSq/AXm1zYpnk0r0NPo W9oBvhueD+9TuToGkzdOwC12HI/9MthNWefG1f/Evw/HG3ay2kIjs+Sm4TQm3P+5 vXCRFWsUw+mcDVm9X0ZaQr9Pn19Cxy0b0dNHf8B/DvrzsEZeR8UuNsWjJJo6/VEe HUCBAoGBALMzvM4Cz5FzWSoR0ZKf7H8XaocmQfabD108Iqe4PiSnp3BYvr0Yevs9 Pwjxm4PKaGmdX8HcbwoWyhZ4PT5Kk4D7x0M4TwLJ7LTIWfo8zFuL7d+bQA4kKTXR qRa/yTEvjaWyyuDsDofnF4i5fSiVCkMCJd9bP7T9b4y2tY82Rrnz ----END RSA PRIVATE KEY----

Пример генерации ключевой пары dsa: ssh-keygen -t dsa

Вид публичного ключа:

ssh-dss AAAAB3NzaC1kc3MAAACBAId0o/McFr5n4fCfc0hQ63M3bXpkScGwXT6ImA0BffdG05o
vctPFwUHu42/ExzH9dP6CrGD5qucLTRDfM+oP/UcrEJ0PVoDPK4HngkoW0vmoaYs/rQqvkX8Gg0
bzAeIpYz0X/h+I0+UpJdxpASqE6kpj6Pc+MBA/ebsrKBz9pI7vAAAAFQCw04yWCzsrNPKR51Xo0
IkHNm/e8QAAAIAFTSGc50mzq8JgcYAvHxftysh+rHQBM3CSHvAzwWUAMg41UoxhSsg0W44WZnLB
+inCzGK1fIqJ61p1sjuwMQGe60K5vRnVQGUxX1HpWD0tG+JHLE2AoLKay9yxHfMx+hw70qXb91u
d9hUiAdbi7AP8S4gc21CBFq01EAi0+cKZ2QAAAIBiva/2PjSUh11aJtkQnbmcoW53atvqfs07gn
NN70JZwpWQjR1DR7mNLmEb69kdG4CByXMYPjIWyLUWqE+dF7SZxWLV2oRz55D0v9u+PLuqLH2ra
GSV1SftAMTHtQYWwo3h19Wox49gyxG0GqWnyno/10L4VdVZvKj0TmqG3Wibmg== chrv@chrv-v
irtua1-machine.

Вид личного [приватного] ключа:

----BEGIN DSA PRIVATE KEY----

MIIBugIBAAKBgQCHdKPzHBa+Z+Hwn3NIUOtzN216ZEnBsF0+iJgDgX33RjuaL3LT xcFR7uNvxMcx/XT+gqxg+arnC00Q3zPqD/1HKxCdD1aAzyuB54JKFtL5qGmLP60K r5F/BoNG8wHiKWM9F/4fiNP1KSXcaQEqh0pKY+j3PjAQP3m7Kygc/aS07wIVALA7 jJYLOys08pHmVeg4iQc2b97xAoGABU0hn0dJs6vCYHGALx8X7crIfqx0ATNwkh7w M8F1ADIONVKMYUrINFu0FmZywfopwsxipXyKiepa2bI7sDEBnujiub021UB1MV5R 6VgzrRviRyxNgKCymsvcsR3zMfoc09K12/ZbnfYVIgHW4uwD/EuIHNpQgRajtRAI tPnCmdkCgYBiva/2PjSVh11aJtkQnbmcoW53atvqfs07gnNN70JZwpWQjR1DR7mN LmEb69kdG4CByXMYPjIWyLUWqE+dF7SZxWLV20Rz55D0v9u+PLuqLH2raGSV1Sft AMTHtQYWw03h19Wox49gyxG0GqWnyno/10L4VdVZvKj0TmqG3WibmgIUb9Gzs+tp h6Br+BKWChH07QNQ8z8=

----END DSA PRIVATE KEY-----

# 5 Пример обмена с файловым сервером

В качестве примера приводится лог загрузки/выгрузки на ftp-сервер (используется ftp сервер FileZilla<sup>3</sup> server).

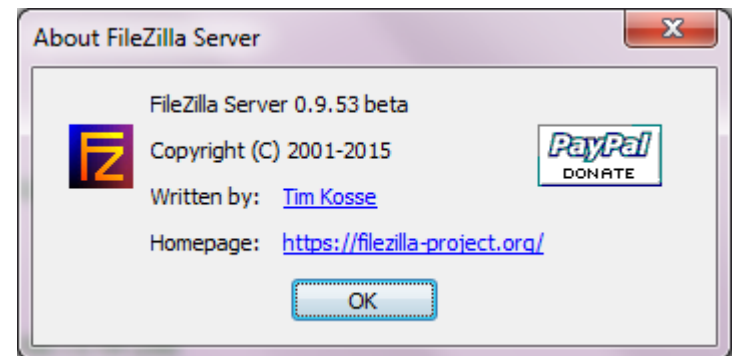

#### 5.1 Загрузка списка товара с сервера на ККТ

Настройка ККТ:

```
<load name="3AFPY3KA TOBAPA" url="ftps://192.168.1.5/uploads/GOOD" login="admin"
pass="12345678">
  <file>goodlist.xml</file>
</load>
Лог обмена с сервером (взят на стороне сервера):
//соединение с сервером
(000001)12.06.2018 14:01:50 - (not logged in) (192.168.1.6)> Connected on port 990, sending welcome
message..
(000001)12.06.2018 14:01:50 - (not logged in) (192.168.1.6)> 220-FileZilla Server 0.9.53 beta (000001)12.06.2018 14:01:50 - (not logged in) (192.168.1.6)> 220-written by Tim Kosse
  (tim.kosse@filezilla-project.org)
(000001)12.06.2018 14:01:50 - (not logged in) (192.168.1.6)> 220 Please visit https://filezilla-
  project.org/
(000001)12.06.2018 14:01:50 - (not logged in) (192.168.1.6)> SSL connection established
//авторизация на сервере
(000001)12.06.2018 14:01:50 - (not logged in) (192.168.1.6)> USER admin
(000001)12.06.2018 14:01:50 - (not logged in) (192.168.1.6)> 331 Password required for admin
(000001)12.06.2018 14:01:50 - (not logged in) (192.168.1.6)> PASS *******
(000001)12.06.2018 14:01:50 - admin (192.168.1.6)> 230 Logged on
//настройка защищенного соединения
(000001)12.06.2018 14:01:50 - admin (192.168.1.6)> PBSZ 4096
(000001)12.06.2018 14:01:50 - admin (192.168.1.6)> 200 PBSZ=0
(000001)12.06.2018 14:01:50 - admin (192.168.1.6)> PROT P
(000001)12.06.2018 14:01:50 - admin (192.168.1.6)> 200 Protection level set to P
//переход в рабочий каталог
(000001)12.06.2018 14:01:50 - admin (192.168.1.6) > CWD /uploads/GOOD
(000001)12.06.2018 14:01:50 - admin (192.168.1.6) > 250 CWD successful. "/uploads/GOOD" is current
  directory.
//проверка наличия файла на сервере
(000001)12.06.2018 14:01:50 - admin (192.168.1.6)> SIZE goodlist.xml
(000001)12.06.2018 14:01:50 - admin (192.168.1.6) > 213 6184
//чтения файла с сервера
(000001)12.06.2018 14:01:54 - admin (192.168.1.6)> TYPE I
(000001)12.06.2018 14:01:54 - admin (192.168.1.6)> 200 Type set to I
(000001)12.06.2018 14:01:54 - admin (192.168.1.6)> PASV
(000001)12.06.2018 14:01:54 - admin (192.168.1.6)> 227 Entering Passive Mode (192,168,1,5,197,230)
(000001)12.06.2018 14:01:54 - admin (192.168.1.6)> RETR goodlist.xml
(000001)12.06.2018 14:01:54 - admin (192.168.1.6)> 150 Opening data channel for file download from
  server of "/uploads/GOOD/goodlist.xml"
(000001)12.06.2018 14:01:54 - admin (192.168.1.6)> SSL connection for data connection established
(000001)12.06.2018 14:01:54 - admin (192.168.1.6)> 226 Successfully transferred
  "/uploads/GOOD/goodlist.xml"
//завершение работы с сервером
(000001)12.06.2018 14:01:54 - admin (192.168.1.6)> QUIT
(000001)12.06.2018 14:01:54 - admin (192.168.1.6)> 221 Goodbye
(000001)12.06.2018 14:01:54 - admin (192.168.1.6)> disconnected.
```

<sup>3</sup> https://filezilla-project.org/

#### 5.2 Выгрузка отчета с ККТ на сервер

Настройка ККТ:

```
<upload name="BbFPY3KA OTYETA" url="ftps://192.168.1.5/uploads/OUT" login="admin"
pass="12345678">
  <file del="1">report.txt</file>
</upload>
Лог обмена с сервером (взят на стороне сервера):
//соединение с сервером
(000002)12.06.2018 14:15:20 - (not logged in) (192.168.1.6)> Connected on port 990, sending welcome
message..
(000002)12.06.2018 14:15:20 - (not logged in) (192.168.1.6)> 220-FileZilla Server 0.9.53 beta
(000002)12.06.2018 14:15:20 - (not logged in) (192.168.1.6)> 220-written by Tim Kosse
  (tim.kosse@filezilla-project.org)
(000002)12.06.2018 14:15:20 - (not logged in) (192.168.1.6)> 220 Please visit https://filezilla-
  project.org/
(000002)12.06.2018 14:15:20 - (not logged in) (192.168.1.6)> SSL connection established
//авторизация на сервере
(000002)12.06.2018 14:15:20 - (not logged in) (192.168.1.6)> USER admin
(000002)12.06.2018 14:15:20 - (not logged in) (192.168.1.6)> 331 Password required for admin
(000002)12.06.2018 14:15:20 - (not logged in) (192.168.1.6)> PASS *******
(000002)12.06.2018 14:15:20 - admin (192.168.1.6)> 230 Logged on
//настройка защищенного соединения
(000002)12.06.2018 14:15:20 - admin (192.168.1.6)> PBSZ 4096
(000002)12.06.2018 14:15:20 - admin (192.168.1.6)> 200 PBSZ=0
(000002)12.06.2018 14:15:20 - admin (192.168.1.6)> PROT P
(000002)12.06.2018 14:15:20 - admin (192.168.1.6)> 200 Protection level set to P
//переход в рабочий каталог
(000002)12.06.2018 14:15:20 - admin (192.168.1.6)> CWD /uploads/OUT
(000002)12.06.2018 14:15:20 - admin (192.168.1.6)> 250 CWD successful. "/uploads/OUT" is current
  directory.
//удаление файла на сервере
(000002)12.06.2018 14:15:20 - admin (192.168.1.6)> DELE report.txt
(000002)12.06.2018 14:15:20 - admin (192.168.1.6)> 250 File deleted successfully
//загрузка файла на сервер
(000002)12.06.2018 14:15:24 - admin (192.168.1.6)> TYPE I
(000002)12.06.2018 14:15:24 - admin (192.168.1.6)> 200 Type set to I
(000002)12.06.2018 14:15:24 - admin (192.168.1.6)> PASV
(000002)12.06.2018 14:15:24 - admin (192.168.1.6)> 227 Entering Passive Mode (192,168,1,5,200,50)
(000002)12.06.2018 14:15:24 - admin (192.168.1.6)> STOR report.txt
(000002)12.06.2018 14:15:24 - admin (192.168.1.6)> 150 Opening data channel for file upload to
  server of "/uploads/OUT/report.txt"
(000002)12.06.2018 14:15:24 - admin (192.168.1.6)> SSL connection for data connection established
(000002)12.06.2018 14:15:24 - admin (192.168.1.6) > 226 Successfully transferred
  "/uploads/OUT/report.txt"
//завершение работы с сервером
(000002)12.06.2018 14:15:24 - admin (192.168.1.6)> QUIT
(000002)12.06.2018 14:15:24 - admin (192.168.1.6)> 221 Goodbye
(000002)12.06.2018 14:15:24 - admin (192.168.1.6)> disconnected.
```